## GDPR v aplikaci Nabídky Plus

### Obecné nařízení na ochranu osobních údajů

**Upozornění:** tento dokument obsahuje vhodná <u>technická doporučení v aplikaci Nabídky Plus</u> v oblasti ochrany osobních údajů. Obecné nařízení GDPR však zasahuje do mnoha dalších činností firmy, následující text tedy nelze chápat jako "univerzální GDPR kuchařku". Jednotný postup pro implementaci změn nařízených GDPR neexistuje – doporučujeme však prostudovat informace na webu Úřadu pro ochranu osobních údajů <u>www.uoou.cz</u> (tam naleznete i odpovědi na některé konkrétní otázky), případně problematiku konzultovat s právníkem, nebo si nechat vypracovat posudek. Každá firma si pak musí stanovit svoje vlastní postupy (interní pravidla), podle kterých bude GDPR naplňovat.

### Minimální verze programu Nabídky Plus

Aby bylo možné aplikovat GDPR v praxi, potřebujete alespoň verzi 4.08, nebo vyšší. Aktuální verzi si můžete stáhnout na stránkách <u>www.lc.cz/nabidkyplus</u>

## Doporučení č. 1 – zabezpečte systém pomocí vhodných přístupových práv

Databáze programu Nabídky Plus je uložena na tzv. SQL serveru a díky použité technologii jsou data v bezpečí před neoprávněným zásahem. **Žádná další ochrana (např. externí šifrování disku) tedy není potřeba.** Doporučujeme však provést revizi přístupových práv, abyste riziko úniku dat snížili na minimum:

 pokud na kartě uživatele (Ostatní > Seznam uživatelů) aktivujete přepínač "vyžadovat složité heslo", bude program vyžadovat heslo dlouhé minimálně 8 znaků, které navíc musí obsahovat alespoň jedno malé písmeno, alespoň jedno velké písmeno, alespoň jednu číslici a alespoň jeden znak, který není písmeno nebo číslice. Můžete také po určité době donutit uživatele programu, aby si sám nastavil nové heslo (přepínač "vynutit změnu hesla každých x dnů")

| 🎾 Karta uživatele   |                                        |  |  |  |  |
|---------------------|----------------------------------------|--|--|--|--|
| 🚽 OK 🏼 🥱 Zpět       |                                        |  |  |  |  |
| 🚽 Identifikace uživ | ratele                                 |  |  |  |  |
| Jméno a příjmení    | Petr Novák                             |  |  |  |  |
| Telefon             | E-mail                                 |  |  |  |  |
| 🚽 Přihlašovací úda  | ije                                    |  |  |  |  |
| Přihlašovací jméno  | pnovak                                 |  |  |  |  |
| Nové heslo          | •••••                                  |  |  |  |  |
| Heslo znovu         | •••••                                  |  |  |  |  |
|                     | účet je zablokován                     |  |  |  |  |
|                     | 🗹 vyžadovat složité heslo              |  |  |  |  |
|                     | 🗹 uživatel může měnit své heslo        |  |  |  |  |
|                     | 🖌 vynutit změnu hesla každých 🛛 90 dnů |  |  |  |  |
| 🚽 Poznámka —        |                                        |  |  |  |  |

 zkontrolujte přístupová práva všech uživatelů. Zaměřte se na funkce, které nějakým způsobem exportují data ze systému (a představují tak potenciální riziko úniku dat) a zvažte, zda všichni uživatelé programu opravdu potřebují mít danou funkci k dispozici. Jedná se o tyto funkce:

- vytvoření záložní kopie (vytvoří kompletní zálohu dat celé databáze programu)
- výměna dat export (přenos dat na jinou off-line pobočku)
- tisk/náhled (\*)
- PDF export (\*)
- jiný export (export do Excelu, datový export do formátu XML) (\*)
- hromadné tisky/exporty (pokud není přepínač aktivní, program dovolí tisknout/exportovat jen jeden záznam – např. jednu nabídku, jednu adresu z adresáře firem, apod.) (\*)

Funkce označené (\*) lze nastavit pro každý modul zvlášť. Protože <u>osobní údaje</u> v programu Nabídky Plus <u>evidujete v Adresáři firem a také na jednotlivých dokladech</u>, můžete např. zakázat v modulu Adresář firem a Nabídky (resp. Poptávky/Objednávky) veškeré hromadné tisky a exporty, protože běžný uživatel potřebuje tisknout/exportovat pouze jednotlivé samostatné nabídky, nikoliv celý soubor dat. Naopak v modulu Ceník, kde žádné osobní údaje neevidujete, můžete hromadné tisky/exporty ponechat.

 zvláštní kapitolu představuje tzv. anonymizace dat. Protože se jedná o nevratné přepsání vybraných údajů (v případě, že vás daný subjekt požádá o vymazání osobních údajů, na což má podle nového nařízení právo), měl by mít tuto funkci přístupnou pouze odpovědný pracovník (ideálně pouze administrátor systému). Na kartě uživatele se jedná o přepínač "povolit GDPR vyhledání/anonymizaci záznamů". Více informací o funkci "Anonymizace dat" naleznete v tomto dokumentu níže.

## Doporučení č. 2 – označte si v adresáři firem fyzické osoby

Nařízení o ochraně údajů GDPR se vztahuje pouze na fyzické osoby. Pokud takové osoby evidujete přímo na kartě firmy, pro lepší filtrování (a případnou budoucí anonymizaci) doporučujeme zkontrolovat váš současný adresář firem a tyto subjekty označit novým přepínačem "fyzická osoba (obsahuje osobní údaje)".

| Ŷ    | Karta a | dresy     |          |                  |                | ×                                       |
|------|---------|-----------|----------|------------------|----------------|-----------------------------------------|
| :    | Uložit  | adresu    | 🔊 Zpě    | t                |                |                                         |
|      | Adres   | ní údaje  |          |                  | <br>           |                                         |
| (    | Obchodr | níadresa  |          |                  | Telefon        |                                         |
|      | Název   | Zelený (  | Gustav   | ,                | Fax            |                                         |
|      | Ulice   | Modrá 14  |          |                  | <br>E-mail     | <b>—</b>                                |
|      | PSČ     | 54941     | Místo    | Červený Kostelec | <br>Internet   |                                         |
|      | Stát    |           |          |                  | <br>Kód adresy | A0000006 ×                              |
|      | otot    |           |          |                  | Cen. hladina   | ··· 🛅                                   |
|      |         | 🗌 odlišni | á adresa | a provozovny     |                |                                         |
|      | IČO     |           |          | 🛅 DIČ            |                | 🗹 fyzická osoba (obsahuje osobní údaje) |
| Info | zpráva  |           |          |                  |                |                                         |

Pozn.: u každé firmy můžete také evidovat libovolný počet kontaktních osob (záložka [Kontakty]). Kontaktní osoba je samozřejmě za fyzickou osobu považována vždy, na kartě osoby tedy přepínač nehledejte.

**Tip:** přepínač "fyzická osoba" můžete nastavit také hromadně na označené množině firem pomocí funkce Adresář firem > Jiné operace > Hromadně změnit údaje na adresách.

## Doporučení č. 3 – začněte evidovat důvody zpracování osobních údajů

Pokud zpracováváte jakýkoliv osobní údaj, měl by pro to existovat nějaký právní důvod. Takovým důvodem může být např. vystavení nabídky, nebo přijetí objednávky a právě v těchto případech vám evidenci důvodů aplikace Nabídky Plus maximálně ulehčí:

 v Globálním nastavení (Ostatní > Globální nastavení > Adresář firem) si aktivujte přepínač "generovat důvod zpracování osobních údajů automaticky po uložení dokladu" a nastavte také vhodnou dobu platnosti důvodu.

Příklad: interní směrnicí ve firmě si např. stanovíte, že osobní údaj zákazníka (fyzické osoby) budete uchovávat ještě 1 rok po skončení platnosti nabídky. Po uložení dokladu se na kartě adresy v záložce [GDPR] automaticky vygeneruje důvod zpracování, který bude mít nastavenou kolonku "Platný do" 1 rok od data platnosti nabídky.

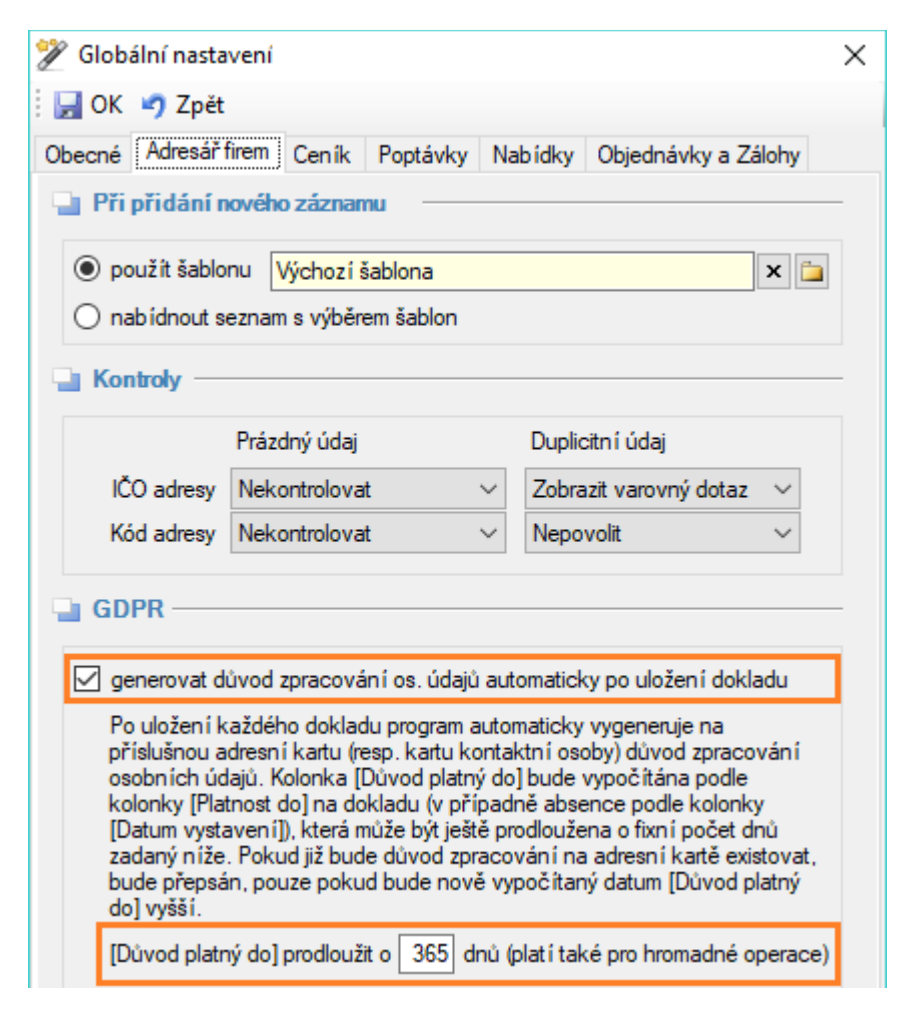

 výše uvedená funkce pro automatické generování důvodů ihned po uložení dokladu platí pouze pro od nynějška vystavené (nebo i zpětně opravované) doklady. Abyste však nemuseli zjišťovat a nastavovat důvody zpracování ručně, je možné pomocí hromadných operací v adresáři firem (Adresář firem > Jiné operace > Hromadně změnit údaje na adresách) vygenerovat tento důvod zpětně i na všechny ostatní adresy, nebo kontaktní osoby.

Stačí si v hromadných operacích aktivovat volby **"nastavit Důvody zpracování (GDPR)"** a také **"vygenerovat automaticky na základě již uložených dokladů".** Hromadné generování spustíte tlačítkem [Provést].

| 🎾 Hromadné operace adresáře                   |                                                                                                    | $\times$ |
|-----------------------------------------------|----------------------------------------------------------------------------------------------------|----------|
| 🚽 Provést 🧳 Zpět                              |                                                                                                    |          |
| 🎴 Hromadná změna údajů na adresá              | sh                                                                                                 |          |
| 🗌 nastavit Cenovou hladinu                    | ••• 🛅                                                                                              |          |
| 🗌 nastavit přepínač Fyzická osoba             | ne 🗸                                                                                               |          |
| 🗌 nastavit Kategorie                          | 🗄 📄 Přidat 🗙 Odebrat 🗙 Odebrat vše                                                                 |          |
|                                               |                                                                                                    |          |
| nastavit Důvody zpracování (GDPR)             | Operaci provést na adresách i kontaktních osobách 🗸                                                |          |
|                                               | ✓ vygenerovat automaticky na základě již uložených dokladů *                                       |          |
|                                               | * popis algoritmu a nastaven í aut. generován í viz Ostatn í > Globáln í nastaven í > Adresář fire | m        |
| Rozsah změn O pouze v aktivním listu ve všech | listech 🔿 ve vybraných listech Výběr listů 🗌 použít filtr Nastaven í filtz                         | u        |
| Tip: chcete-li změnit jen některé adresy      | v, zavřete toto okno a nejprve adresy manuálně označte (Shift+šipka dolů∕nahoru).                  |          |

Kde najdete vygenerovaný důvod zpracování a jak s ním dále pracovat: na kartě adresy (Adresář firem > Otevřít adresu) se nachází nová záložka [GDPR], kde můžete evidovat libovolný počet důvodů zpracování. Důvody vzniklé automatickým generováním jsou označeny kódem "AUTOMAT" a v popisu mají konkrétní číslo dokladu (pokud bylo na daný subjekt vystaveno více dokladů, bere se vždy ten s nejvyšším datem platnosti).

Záložka [GDPR] se nachází **také na kartě kontaktní osoby** (pokud na kartě firmy evidujete kontaktní osoby) a plní se stejným algoritmem (pokud existuje doklad s vazbou na konkrétní kontaktní osobu, program vygeneruje důvod zpracování automaticky).

Jak již bylo uvedeno, důvod zpracování nemusí existovat pouze jeden. Kromě automatického generování důvodů si můžete kdykoliv přidat další důvody ručně (tlačítko [Přidat nový důvod]).

<u>Pokud na kartě subjektu skončí poslední důvod zpracování (nebo vás o to subjekt sám požádá), měli byste</u> <u>dané osobní údaje vymazat (anonymizovat).</u> Toto se však neděje automaticky (zcela záměrně), nemusíte se tedy v žádném případě obávat, že by program sám od sebe jednoho dne vymazal některé údaje v adresáři firem. K cílenému vymazání slouží nová funkce **Vyhledání/anonymizace dat**, která je popsána dále v tomto dokumentu.

Vygenerovaný důvod zpracování na kartě adresy:

| 🎾 Karta                                           | adresy                   |                      |             |           |            |             |                                 | ×                         |
|---------------------------------------------------|--------------------------|----------------------|-------------|-----------|------------|-------------|---------------------------------|---------------------------|
| 🔡 Uloži                                           | t adresu                 | 🔊 Zpět               |             |           |            |             |                                 |                           |
| Adre:                                             | sní údaje                |                      |             |           |            |             |                                 |                           |
| Obchoo                                            | ní adresa                |                      |             |           |            | Telefon     |                                 |                           |
| Název                                             | Zelený (                 | Gustav               |             |           |            | Fax         |                                 |                           |
| Ulice                                             | Modrá 14                 |                      |             |           |            | E-mail      |                                 |                           |
| PSČ                                               | 54941                    | Místo Čen            | vený Kostel | ec        |            | Internet    |                                 |                           |
| Stát                                              |                          |                      | -           |           | ĸ          | ód adresy A | 0000006                         | ×                         |
|                                                   |                          |                      |             |           | Ce         | n. hladina  |                                 | ··· 🛅                     |
|                                                   |                          | adresa prov          | ozovny      |           |            | _           | _                               |                           |
| IČO                                               |                          | <b></b>              | DIČ         |           |            | ~           | ] fyzická osoba                 | a (obsahuje osobní údaje) |
| Info zpráva                                       |                          |                      |             |           |            |             |                                 |                           |
|                                                   |                          |                      |             |           |            |             |                                 |                           |
| Pozn                                              | amka —                   |                      |             |           |            |             |                                 |                           |
|                                                   |                          |                      |             |           |            |             |                                 | ^                         |
|                                                   |                          |                      |             |           |            |             |                                 |                           |
|                                                   |                          |                      |             |           |            |             |                                 |                           |
|                                                   |                          |                      |             |           |            |             |                                 | ~                         |
|                                                   |                          |                      |             |           |            |             |                                 |                           |
| Kontakty                                          | Připojené                | é dokumenty          | Obrázky     | Kategorie | Komentář   | Doklady vys | tavené na tuto                  | adresu GDPR               |
| 🔋 🗋 Přidat nový důvod 🚔 Otevřít důvod 🗙 Odstranit |                          |                      |             |           |            |             |                                 |                           |
|                                                   |                          |                      |             |           |            | BL 1 1 1    | - Odvalán da                    | - 127 J                   |
| Důvo                                              | d zpracová               | ní osobních úd       | dajů        |           | Platny od  | Platny do   | <ul> <li>Odvolan dri</li> </ul> | екоа                      |
| Důvo<br>▶ Nabíd                                   | d zpracová<br>ka NB00000 | ní osobních úd<br>03 | dajû        |           | 22.05.2018 | 05.06.2019  | Odvolari dri                    | AUTOMAT                   |

## Doporučení č. 4 – zvažte logování akcí v adresáři firem

Chcete-li uchovávat historii akcí v modulu Adresář firem, můžete nově zapnout tzv. logování akcí. Akce vám mohou pomoci odhalit podezřelé aktivity v programu, např. únik osobních údajů. Na kartě Globálního nastavení (Ostatní > Globální nastavení > Adresář firem) můžete aktivovat tyto přepínače:

• **logovat každé uložení adresy** – pokud dojde k přidání nové adresy, ale také k jakékoli její opravě (tzn. dojde k uložení adresy do databáze), program automaticky zapíše do logu datum/čas a jméno uživatele, který akci provedl.

• logovat veškeré tisky a exporty z adresáře – pokud dojde k tisku nebo exportu adres (do PDF, XLS, XML), program opět zapíše do logu datum/čas a jméno uživatele, který tisk či export provedl. Tímto způsobem lze např. dohledat možný únik dat formou exportu na USB, apod.

Zapsané akce můžete zobrazit volbou Adresář firem > Jiné operace > Historie akcí.

Důležité upozornění: logování akcí může významně zvětšovat databázi, což se může negativně projevit i na rychlosti některých operací. Administrátor by měl tedy dobře zvážit, zda je logování v dané agendě opravdu nutné.

### Doporučení č. 5 – bude-li to nutné, proveďte anonymizaci vybraných dat

Pokud na kartě subjektu skončí poslední důvod zpracování (nebo vás o to subjekt sám požádá), měli byste dané osobní údaje vymazat (anonymizovat). S tím vám pomůže nová funkce Ostatní > GDPR – vyhledání/anonymizace záznamů.

**Co je to anonymizace:** jedná se o nevratné (jednosměrné) přepsání vybraných záznamů anonymním řetězcem tak, aby nebylo možné subjekt (kontaktní osobu či firmu) zpětně dohledat. Anonymizovat lze nejenom konkrétní záznam v adresáři firem, ale také veškeré navázané doklady (tzn. doklady vystavené na konkrétní osobu či firmu).

Pokud se např. rozhodnete anonymizovat jméno konkrétní osoby, program nejprve vyhledá vhodné záznamy podle nastaveného filtru a poté nabídne přepsání vybraných kolonek (např. jména, telefonu, e-mailu, apod.) anonymním řetězcem #anonym#.

| 🖉 Vyhledání/anonymizace GDPR záznamů |                                                                                     |  |  |  |  |
|--------------------------------------|-------------------------------------------------------------------------------------|--|--|--|--|
| 🚽 Výsledek vyhledávání 🚽             |                                                                                     |  |  |  |  |
| Záznam                               | Název firmy nebo kontaktní osoby                                                    |  |  |  |  |
| Adresa firmy                         | Obchodní název: Zelený Gustav, Provozovna název: Zelený Gustav                      |  |  |  |  |
| Poptávka                             | Odběratel: Zelený Gustav, Konečný příjemce: Zelený Gustav                           |  |  |  |  |
| Nabídka                              | Odběratel: Zelený Gustav, Konečný příjemce: Zelený Gustav                           |  |  |  |  |
| -                                    |                                                                                     |  |  |  |  |
|                                      | /yhledání/anony<br>Výsledek vyhled<br>Záznam<br>Adresa firmy<br>Poptávka<br>Nabídka |  |  |  |  |

| - Firmy - anonymizad | ovat tato pole | Zaznamu          |                        |                                  |
|----------------------|----------------|------------------|------------------------|----------------------------------|
| Název firmy          | ✓ Stát         | 🗹 Internet       | 🗹 Info zpráva          |                                  |
| Ulice                | Telefon        | Kód adresy       | 🗹 Poznámka             |                                  |
| ✓ PSČ                | 🗹 Fax          | 🗹 IČO            | 🗹 Komentář             |                                  |
| 🗹 Místo              | 🗹 E-mail       | 🗹 DIČ            |                        |                                  |
| Varování: anonym     | izace je NEVRA | TNÝ PROCES! Poki | ud si nejste zcela ji: | sti, provedte nejprve zálohu dat |

## Práva subjektů údajů (fyzických osob) a řešení v aplikaci Nabídky Plus

Každý subjekt údajů může uplatňovat tato práva:

#### • právo na přístup k osobním údajům

Na základě žádosti musíte subjektu poskytnout informaci, které konkrétní údaje o něm zpracováváte, za jakým účelem je získáváte a kdo s nimi bude dále pracovat. Veškeré evidované osobní údaje naleznete v programu na kartě adresy, resp. kartě kontaktní osoby (Adresář firem > Otevřít adresu)

#### • právo na opravu

Pokud vás subjekt upozorní, že o něm zpracováváte nepřesné údaje, musíte data v programu Nabídky Plus opravit (Adresář firem > Otevřít adresu > provést požadované změny > Uložit adresu).

### • právo na výmaz (právo být zapomenut)

Subjekt může požádat o smazání všech osobních údajů ze systému buď po uplynutí zákonných či smluvních Ihůt a pominutí důvodu zpracování, nebo při odvolání souhlasu ke zpracování osobních údajů.

V programu Nabídky Plus můžete použít funkci Ostatní > GDPR - vyhledání/anonymizace záznamů, kde máte několik možností vyhledávání:

- a) vyhledání konkrétní adresy/kontaktní osoby, kterou máte uloženou v adresáři firem
- b) vyhledání adres/kontaktních osob pomocí klíčového slova v názvu či příjmení
- c) vyhledání adres/kontaktních osob, u kterých již skončily všechny důvody zpracování osobních údajů
- d) vyhledání adres/kontaktních osob, u kterých evidujete vybraný důvod zpracování osobních údajů

e) vyhledání adres/kontaktních osob, u kterých neevidujete žádný důvod zpracování osobních údajů

Teprve po vyhledání se můžete rozhodnout, na jakých konkrétních záznamech provedete anonymizaci a jakých políček se anonymizace bude týkat.

#### Pozor, anonymizace je nevratná!

#### • právo na přenositelnost údajů

Nařízení GDPR přesně nestanovuje formát exportovaných dat, mělo by se však jednat o strojově zpracovatelný formát. V programu Nabídky Plus můžete konkrétní adresu exportovat do formátu XML (Adresář firem > označit klávesovou zkratkou "Shift+šipka dolů" konkrétní adresu > Jiné operace > Exportovat adresy)

#### • právo na omezení zpracování

Subjekt může také požádat o omezení zpracování osobních údajů po určitou dobu (např. po dobu vyřešení stížnosti). Pokud nechcete jeho údaje rovnou anonymizovat, můžete adresu např. dočasně přesunout do jiného listu či skupiny.

## Potřebujete další informace k problematice GDPR?

Více informací získáte na webu Úřadu pro ochranu osobních údajů www.uoou.cz